## Revision Express trouble shooter

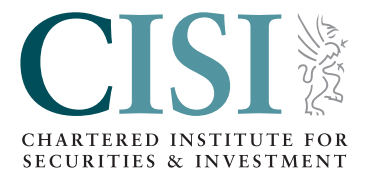

Revision Express can only be accessed using Internet Explorer.

When using Internet Explorer, if you're unable to place your cursor within the Revision Express login box to log in, here is how to rectify the issue:

Click on the Tools (ie, the cog) icon in the top right hand corner...

| 5 - Q | 📅 🖈 🏵         |
|-------|---------------|
|       | Tools (Alt+X) |
|       |               |

Then click 'Compatibility View Settings'...

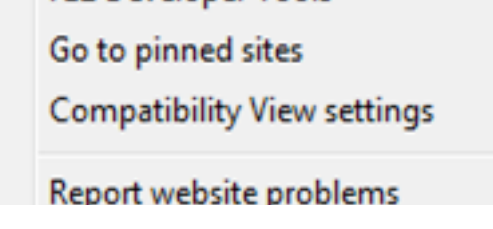

Typefinancial-elearning.co.uk in the 'Add this to website' box, then click 'Add', then 'Close' – you will now be able to type in the login box...

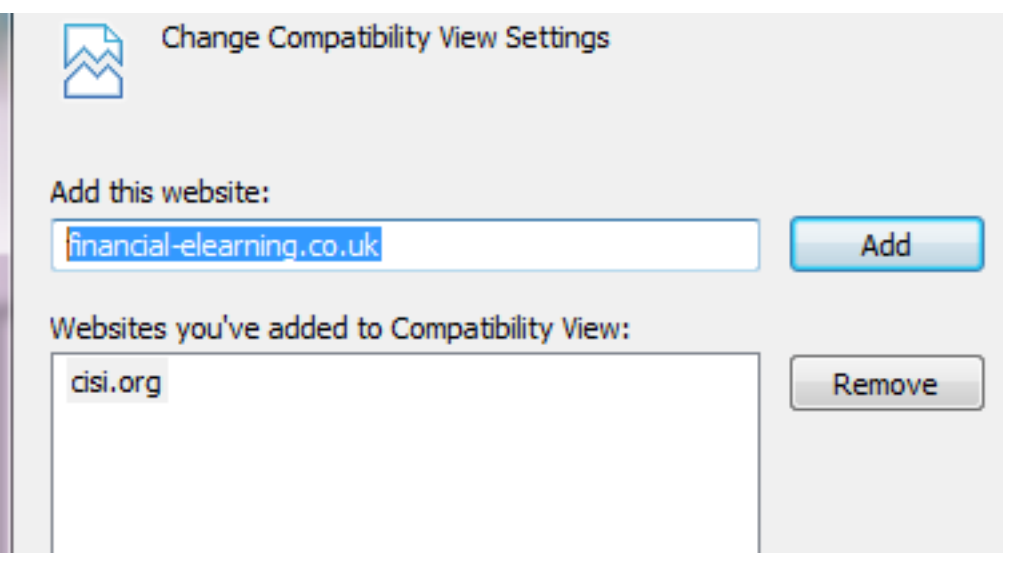